**Creating a Multilingual Survey** 

## **<u>Step 1</u>**: In Step 3 of Survey Settings

-Choose the primary language of your survey (*This is the default language your survey will be presented in.*)

- Then Choose 'Yes' to "Would you like to create this survey in any other language?"

Step 2: Choose all the

languages you want to translate your survey into by checking the box to the left of the desired languages.

**Step 3:** On the Question Manager page, once your primary survey is created, select the language you want from the dropdown.

**Step 4:** Enter the translated text into the text boxes for each question.

Remember to click save when you are finished.

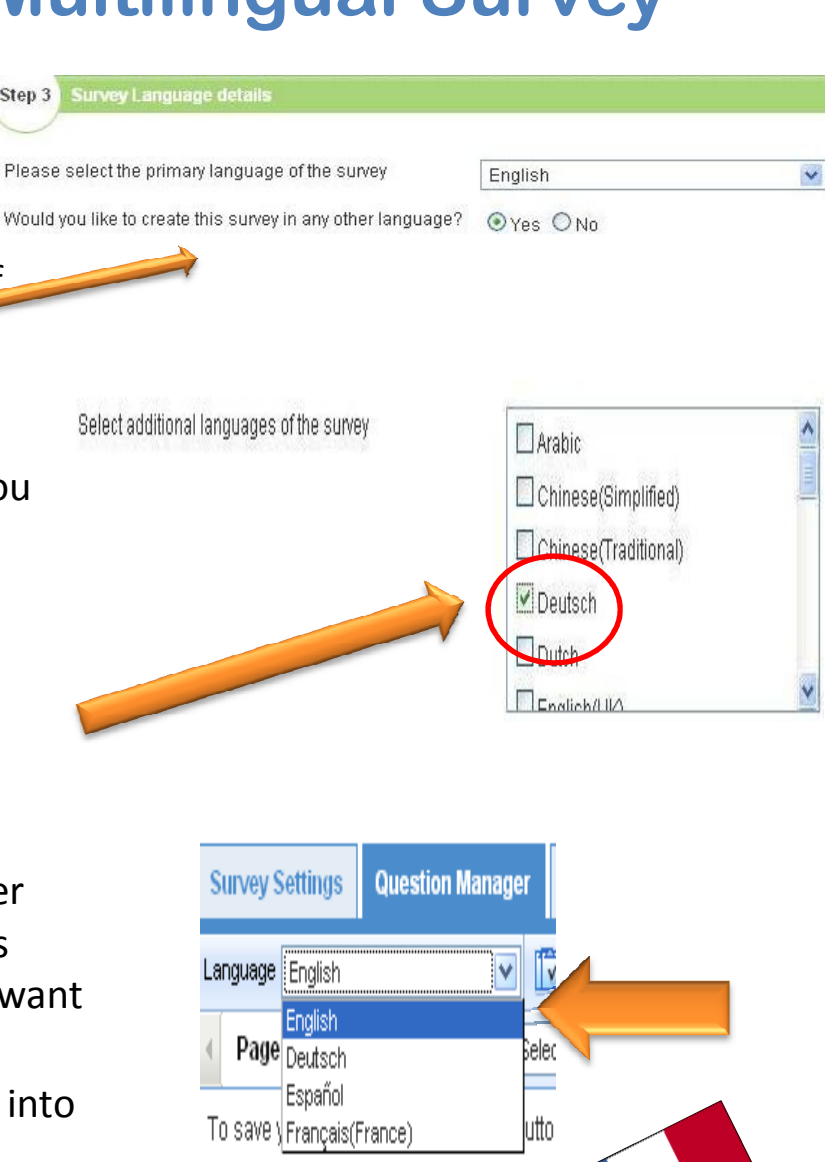

## Did you know?

•When you email your survey you can select the primary participation language of your invitation...

•Your Participants can access the other survey languages by clicking on the tabs at the top of the first page of the survey...